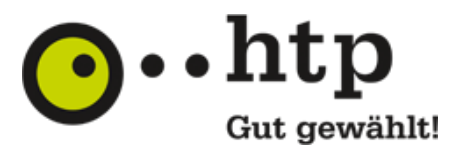

# **OpenScape Business**

How to: Konfiguration htp GmbH – SIP-Trunk

# Inhaltsverzeichnis

| Information                            | . 3 |
|----------------------------------------|-----|
| Konfigurationsdaten                    | . 3 |
| Einrichtung Wizard                     | . 4 |
| Internet Telefonie                     | . 4 |
| Sonderrufnummern                       | . 9 |
| Konfiguration der Durchwahlnummern     | 10  |
| Optionale Konfiguration im Expert Mode | 11  |
| Konfiguration der Richtung             | 11  |

# **Table of History**

| Datum      | Version | Änderungen               |
|------------|---------|--------------------------|
| 05.03.2019 | 1.0     | Version 1 für V2R6.2     |
| 10.09.2024 | 1.1     | redaktionelle Änderungen |
|            |         |                          |

**Hinweis**: Die Basis für dieses Dokument ist die zum Zeitpunkt der Zertifizierung aktuelle OpenScape Business. Da die OpenScape Business ständig weiterentwickelt wird, können sich künftig Eingabemasken und Oberflächen als auch die Anforderungen ändern. Die hier beschriebenen Einstellungen und Eingaben gelten dann sinngemäß.

# Information

Der htp GmbH – SIP-Trunk wird erstmalig mit OpenScape Business V2R6.2 freigegeben

# Konfigurationsdaten

Die Anschaltung des SIP-Trunks erfolgt direkt über einen von der htp GmbH gelieferten Session Border Controller SBC (von AudioCodes), die Anschaltung der Internetverbindung erfolgt über einen separaten Router, zum Beispiel eine Fritz!Box.

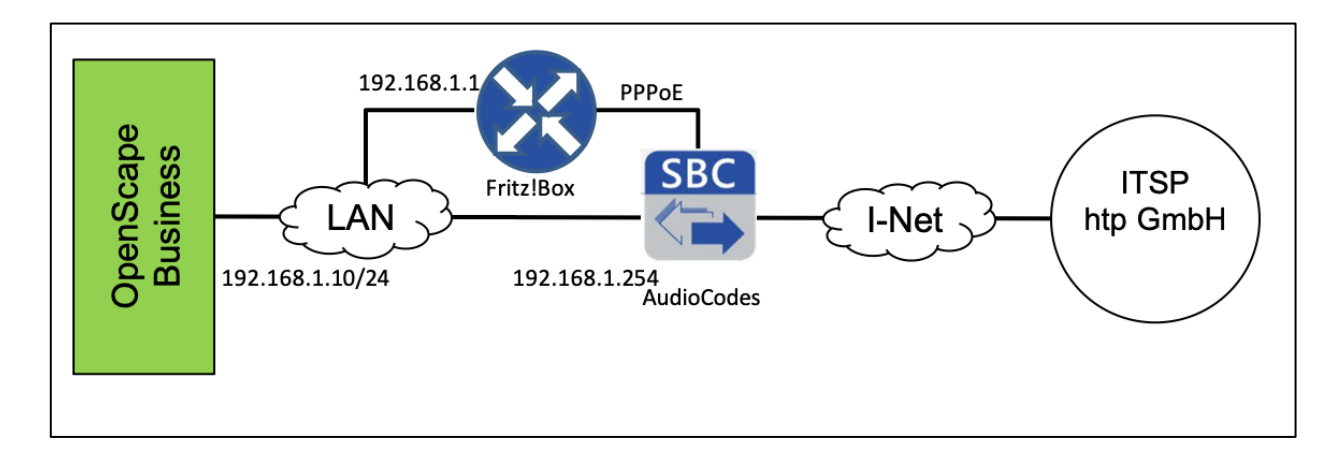

Für die Registrierung der IP-Telefonanlage werden mit der Auftragsbestätigung von der htp GmbH die Domain und folgende Daten angegeben:

| Telefonnummer  | 0511/1234 -0, -000 bis 999 |                      |  |
|----------------|----------------------------|----------------------|--|
| Rufnummernplan | Rufnummer                  | Durchwahlbereich     |  |
|                | 0511 1234                  | 0                    |  |
|                | 0511 1234                  | 000 bis 999          |  |
| SIP-Daten      | SIP-Login                  | +4951112340          |  |
|                | SIP-Passwort               |                      |  |
|                | SIP-Domain                 | Sip-trunk.htp-ngn.de |  |
|                | Hauptrufnummer             | +4951112340          |  |

Für die Einrichtung des SBC durch die htp GmbH werden vom Kunden folgende Daten benötigt:

| IP-Telefonanlage  | IP-Adresse                    |  |
|-------------------|-------------------------------|--|
|                   | SUB-Netz-Maske                |  |
| SBC im Kundennetz | IP-Adresse im Kunden SUB-Netz |  |

In unserem Beispiel werden folgende Daten verwendet:

| IP-Adresse Telefonanlage | 192.168.1.10  |
|--------------------------|---------------|
| SUB-Netz-Maske           | 255.255.255.0 |
| IP-Adresse SBC (lokal)   | 192.168.1.254 |

# **Einrichtung Wizard**

### **Internet Telefonie**

Öffnen Sie "Zentrale Telefonie – Internet Telefonie"

| Startseite Administratore | Einrichtung Experten-Modus Daten                                                | sicherung Lizenzverwaltung                | Service-Center                   |
|---------------------------|---------------------------------------------------------------------------------|-------------------------------------------|----------------------------------|
| Einrichtung               |                                                                                 |                                           |                                  |
| ▼ Wizards                 | Zentrale Telephonie                                                             |                                           |                                  |
| Grundinstallation         |                                                                                 |                                           | 9                                |
| Endgeräte / Teilnehmer    | Restruction Internet-Telefonie                                                  |                                           |                                  |
| Zentrale Telefonie        | Zugangsparamter des Internet-Tel                                                | efonie Service Provider (ITSP) z.B. User- | Account, Passwort, SIP-Rufnummer |
| User-Telefonie            | Bearbeiten Voicemail<br>Zugangsrufnummer für integrierte                        | Voicemail. Einrichtung von Sprachboxen    |                                  |
| Circuit                   | Bearbeiten Telefonbuch / Kurzwahl<br>Einrichtung von zentralen Kurzwa           | Izielen für das Systeminterne Telefonbuc  | ch                               |
| Globales Verzeichnis      | Bearbeiten Gesprächsdatenerfassung<br>Einrichtung von Verbindungsparar          | neter der Gesprächsdatenerfassung für G   | Sebührenapplikationen            |
|                           | Bearbeiten Wartemusik / Ansagen<br>Einspielen von neuen Melodien un             | d Ansagen für die Wartemusik und Ansag    | ge vor dem Melden                |
|                           | Bearbeiten Blacklist für eingehende Anrufe<br>Definieren Sie eine Liste mit Num | nern, um unerwünschte Anrufer dauerhaf    | ft zu blockieren                 |
|                           |                                                                                 |                                           |                                  |
|                           |                                                                                 |                                           |                                  |
|                           |                                                                                 |                                           |                                  |
|                           |                                                                                 |                                           |                                  |
|                           |                                                                                 |                                           |                                  |
|                           |                                                                                 |                                           |                                  |
|                           |                                                                                 |                                           |                                  |
|                           |                                                                                 |                                           |                                  |

#### Bild 1

Auf der ersten Seite werden die "Standortdaten" eingegeben. Die flexibelste Art der Konfiguration erreichen Sie mit der Eingabe der Ländervorwahl (ohne Präfix oder "+").

| Einrichtung - Wizards - Zentrale Telephonie - Internet-Telefonie                                                                                                    |                                                         |                                                       |                         | × |
|----------------------------------------------------------------------------------------------------|---------------------------------------------------------|-------------------------------------------------------|-------------------------|---|
|                                                                                                    | Über                                                    | sicht                                                 |                         |   |
| Hinweis: Im Expertenmodus durchgeführte Änderungen müssen nach Durchla<br>Hinweis: Für Leistungsmerkmale wie 'Internet-Telefonie' und 'MeetMe-Konfert<br>Anlagenrufnummer | aufen des Wizards überpri<br>enz' wird mindestens die K | üft/wiederholt werden.<br>Konfiguration der Länderkei | nnzahl benötigt.        |   |
|                                                                                                    | Ländervorwahl: 00                                       | 49                                                    | (zwingend erforderlich) |   |
|                                                                                                    | Ortsnetzkennzahl: 0<br>Anlagenrufnummer:                |                                                       | (optional)              |   |
|                                                                                                    |                                                         |                                                       |                         |   |
| Hilfe Abbrechen Zurück OK & Weiter                                                                                                    |                                                         |                                                       |                         |   |

Bild 2

Klicken Sie [OK & Weiter]

Provider-Konfiguration und -Aktivierung für Internet-Telefonie

Keine Telefonie über Internet: -> deaktivieren

Länderspezifische Ansicht: *Deutschland* und *htp GmbH SIP-Trunk* auswählen.

| Einrichtung - Wizards - Zentrale Telephonie - Internet-Telefonie |                                                                |                                                                 |  |  |
|------------------------------------------------------------------|----------------------------------------------------------------|-----------------------------------------------------------------|--|--|
|                                                                  | Provider-Konfiguration und -Aktivierung für Internet-Telefonie |                                                                 |  |  |
|                                                                  |                                                                |                                                                 |  |  |
|                                                                  |                                                                | Keine Telefonie über Internet:                                  |  |  |
|                                                                  |                                                                | Länderspezifische Ansicht: Deutschland                          |  |  |
| Hinweis: Im Experte                                              | nmodus durchgeführte Änderungen mü                             | issen nach Durchlaufen des Wizards überprüft/wiederholt werden. |  |  |
|                                                                  | Provider aktivieren                                            | Internet-Telefonie Service Provider                             |  |  |
| Hinzufügen                                                       |                                                                | Anderer Provider                                                |  |  |
| Bearbeiten                                                       |                                                                | ecotel sipTrunk DDI                                             |  |  |
| Bearbeiten                                                       |                                                                | Ennit AG                                                        |  |  |
| Bearbeiten                                                       |                                                                | equada                                                          |  |  |
| Bearbeiten                                                       |                                                                | EWE Voice+ SIP Trunk                                            |  |  |
| Bearbeiten                                                       |                                                                | GMX                                                             |  |  |
| Bearbeiten                                                       |                                                                | gnTel                                                           |  |  |
| Bearbeiten                                                       |                                                                | HFO Telecom NGN                                                 |  |  |
| Bearbeiten                                                       | Ω                                                              | HLkomm                                                          |  |  |
| Bearbeiten                                                       |                                                                | htp_SIP-Trunk                                                   |  |  |
| Bearbeiten                                                       |                                                                | inexio                                                          |  |  |
| Bearbeiten                                                       |                                                                | MK Netzdienste                                                  |  |  |
| Bearbeiten                                                       |                                                                | M-net Premium SIP-Trunk                                         |  |  |
| Bearbeiten                                                       |                                                                | NetCom BW                                                       |  |  |
| Hilfe                                                            | Abbrechen Zurück                                               | OK & Weiter Status anzeigen                                     |  |  |

#### Bild 3

Provider aktivieren und auf [Bearbeiten] klicken.

Auf der nächsten Seite werden die Serverdaten konfiguriert. Als **Provider Registrar** und **Provider Proxy** wird die lokale IP-Adresse des Session Border Controllers, in unserem Beispiel die **192.168.1.254** eingetragen.

| Einrichtung - Wizards - Zentrale Telephonie - Internet-Telefonie | ×                    |
|------------------------------------------------------------------|----------------------|
| Internet-Telefonie                                               | e Service Provider   |
| Provider-Name:                                                   | htp GmbH SIP-Trunk   |
| Provider aktivieren:                                             |                      |
| Sicherer Trunk:                                                  |                      |
| Gateway Domain Name:                                             | sip-trunk.htp-ngn.de |
| Provider-Registrar Provider Registrar verwenden:                 | ¥.                   |
| IP Adresse/Host-Name:                                            | 192.168.1.254        |
| Port:                                                            | 5060                 |
| Reregistration-interval am Provider (s)                          | 600                  |
| Provider-Proxy                                                   |                      |
| IP Adresse/Host-Name:                                            | 192.168.1.254        |
| Port:                                                            | 5060                 |
| Provider-Outbound-Proxy<br>Provider Outbound-Proxy verwenden:    |                      |
| IP Adresse/Host-Name:                                            | 0.0.0.0              |
| Port:                                                            | <u>o</u>             |
| Provider-Leistungsmerkmale Rerouting aktiv:                      |                      |
| Hilfe Abbrechen Zurück OK & Weiter                               | Daten föschen        |

#### Bild 4

Durch das "aktivieren" des Providers wir die nächste freie Richtung für diesen ITSPs verwendet. Die Richtungen werden in wie folgt belegt …

Rtg 12, Rtg 13, Rtg 14, Rtg 15, Rtg 2, Rtg 3, Rtg 4 dann Rtg 5.

Hier kann auch die Anrufumleitung mittels Rerouting aktiviert werden:

- "Rerouting aktiv" deaktiviert -> bei einer Anrufumleitung wird eine zweite Verbindung aufgebaut und die Kontrolle des Anrufs verbleibt im System
- "Rerouting aktiv" aktiviert (default) -> bei einer Anrufumleitung wird Rerouting im Amt ausgeführt. Das System verliert die weitere Kontrolle über den Anruf.

Klicken Sie auf [OK und Weiter/Next].

Im folgenden Dialog werden die Zugangsdaten eingegeben.

| Einrichtung - Wizard | is - Zentrale Telephonie - Internet-Telefonie   |
|----------------------|-------------------------------------------------|
|                      | Internet-Telefonie-Teilnehmer für htp SIP-Trunk |
|                      |                                                 |
|                      | Name des Internet-Telefonie-Teilnehmers         |
| Hinzufügen           | Neuer Internet-Telefonie-Teilnehmer             |
|                      |                                                 |

#### Bild 5

Klicken Sie nun auf [Hinzufügen].

Auf dieser Seite werden die von der htp GmbH übermittelten Daten eingegeben.

| Telefonnummern                                                          | 0511/1234                      | 0511/1234 -0, -000 bis 999 |  |
|-------------------------------------------------------------------------|--------------------------------|----------------------------|--|
| Rufnummernplan                                                          | Rufnummer                      | Durchwahlbereich           |  |
|                                                                         | 0511 1234                      | 0                          |  |
|                                                                         | 0511 1234                      | 000 bis 999                |  |
| SIP-Daten                                                               | SIP-Login                      | +4951112340                |  |
|                                                                         | SIP-Passwort                   |                            |  |
| SIP-Domain sip-trunk.htp-ngn.de                                         |                                | sip-trunk.htp-ngn.de       |  |
|                                                                         | Hauptrufnummer                 | +4951112340                |  |
|                                                                         | RTP-Bereich                    | 30.000-60.000              |  |
| Internet Telefonie Teilnehmer SIP-Login in unserem Beispiel +4951112340 |                                |                            |  |
| Autorisierungsname                                                      | <b>kein</b> Autorisierungsname |                            |  |

AutorisierungsnamekeinKennwortkeinKennwortkeinStandard-Rufnummer:Hier wird in der Regel die Rufnummer der Abfragestelle eingetragen.<br/>Es ist eine Rufnummer aus dem zugewiesenen Rufnummernbereich<br/>mit internationalem Präfix (z.B. +4951112340)

| Einrichtung - Wizards - Zentrale Telephonie - Internet-Telefonie                                                                                                    |
|----------------------------------------------------------------------------------------------------|
| Internet-Telefonie-Teilnehmer für htp_SIP-Trunk                                                                                                    |
| Internet-Telefonie-Teilnehmer / Registrierungsrufnummer: +4951112340                                                                                                    |
| Autonsierungsname / Telefonie-Senutzername.                                                                                                    |
| Kennwort / Telefonie-Passwort:                                                                                                    |
| Kennwort / Telefonie-Passwort wiederholen:                                                                                                    |
| Rufnummernzuordnung                                                                                                    |
| Öffentliche Rufnummer (DuWa)                                                                                                    |
| Mehrere ITSP-Richtungen:                                                                                                    |
| Standard-Rufnummer: +4951112340                                                                                                    |
| Standard-Rufnummer<br>ITSP als primärer Amtszugang<br>Geben Sie hier eine der Rufnummern ein, die Sie von Ihrem Netzanbieter erhalten haben. Diese Nummer wird bei abgehenden Anrufen als Anrufernummer verwendet, wenn für den jeweiligen Anruf keine<br>andere Rufnummer verfügbar ist.<br>Alle von Ihrem Netzanbieter bereitgestellten Rufnummern sollten bei der Leitungs- und Telefonkonfiguration (DuWa-Feld) unter primärer Amtszugang eingetragen werden. |
|                                                                                                    |
| Hilfe Abbrechen Zurück OK & Weiter Daten löschen                                                                                                    |

#### Bild 6

Daten eingeben und danach [OK & Weiter] klicken.

| Einrichtung - Wiz | ards - Zentrale Telephonie - Internet-Telefonie |
|-------------------|-------------------------------------------------|
|                   | Internet-Telefonie-Teilnehmer für htp_SIP-Trunk |
|                   |                                                 |
|                   | Name des Internet-Telefonie-Teilnehmers         |
| Bearbeiten        | +4951112340                                     |
|                   |                                                 |
|                   |                                                 |
|                   |                                                 |

#### Bild 5

Klicken Sie [OK & Weiter]

| l | änrichtung - Wizards - Zentrale Telephonie - Internet-Telefonie 2000 2000 2000 2000 2000 2000 2000 20                                                                                                 |                              |           |                                        |  |  |  |  |  |  |
|---|----------------------------------------------------------------------------------------------------|------------------------------|-----------|----------------------------------------|--|--|--|--|--|--|
|   | Rufnummernzuordnung für htp_SIP-Trunk                                                                                                    |                              |           |                                        |  |  |  |  |  |  |
|   | Name des Internet-Telefonie-Teilnehmers                                                                                                    | Internet-Telefonie-Rufnummer | Durchwahl | Als gehende Anlagenrufnummer verwenden |  |  |  |  |  |  |
| - | Vor Abschluss der Konfiguration bitte sicherstellen, dass die entsprechenden Teilnehmer-Durchwahlen an den jeweiligen Teilnehmerendgeräten eingerichtet sind (Endgeräte/Teilnehmer-<br>Konfiguration) |                              |           |                                        |  |  |  |  |  |  |

Bild 8

Klicken Sie [OK & Weiter]

Sie gelangen jetzt wieder auf die Seite in Bild 3.

Klicken Sie [OK & Weiter]

Im nächsten Schritt wird die Anzahl der gleichzeitigen Gespräche zum Provider festgelegt. Basierend auf der in der Internet Konfiguration eingegebenen Bandbreite (im Beispiel 10 Mbit/s) wird vom System ein Maximalwert vorgeschlagen.

Der Wert ist ggf. an die von der htp GmbH vorgegebene Gesprächsanzahl anzupassen (im Beispiel 4).

| Einrichtung - Wizards - Zentrale Telephonie - Internet-Telefonie                                                                                                    |                                                                                                    |             |                    |                    |  |  |  |  |
|----------------------------------------------------------------------------------------------------|----------------------------------------------------------------------------------------------------|-------------|--------------------|--------------------|--|--|--|--|
| Einstellungen für Internet-Telefonie                                                                                                    |                                                                                                    |             |                    |                    |  |  |  |  |
| imultane Internet-Telefongespräche                                                                                                    |                                                                                                    |             |                    |                    |  |  |  |  |
| /erfügbare ITSP-Leitungen: 190<br>3itte geben Sie in dem Eingabefeld 'Upstream bis zu (Kbit/s)' die von Ihrem Provider mitgeteilte Upstream Ihrer DSL-Verbindung ein. |                                                                                                    |             |                    |                    |  |  |  |  |
| Sie naben den vvert <b>Upstream bis zu (Kbit/s) = 100</b><br>Mit diesem Upstream können Sie maximal <b>78</b> Gleichz<br>Anrufe reduzieren.                           | Sie haben den Wert Upstream bis zu (Kbit/s) = 10000 eingegeben.<br>Mit diesem Upstream können Sie maximal 78 Gleichzeitige Internet-Telefongespräche. Wenn sich die Verbindungsqualität aufgrund hoher Netzlast verschlechtert, müssen Sie die Anzahl der gleichzeitigen<br>Anzufe archritische Sie die Steine Sie die Steine Sie die Steine Sie die Steine Sie die Steine Sie die Steine Sie |             |                    |                    |  |  |  |  |
| Die Anzahl gleichzeitiger Internet-Telefongespräche h                                                                                                    | ängt auch von der Lizenzierung ab.                                                                                                    |             |                    |                    |  |  |  |  |
|                                                                                                    | Upstream bis zu (Kbit/s):                                                                                                    | 10000       |                    |                    |  |  |  |  |
|                                                                                                    | Anzahl simultaner Internet-Telefongespräche:                                                                                                    | 4           | eitungen verteilen |                    |  |  |  |  |
| Leitungszuweisung                                                                                                    |                                                                                                    |             |                    |                    |  |  |  |  |
| Internet-Telefonie Service Provider                                                                                                    | Konfigurier                                                                                                    | e Leitungen | Zuge               | ewiesene Leitungen |  |  |  |  |
| htp_SIP-Trunk                                                                                                    |                                                                                                    | \$          | 4                  |                    |  |  |  |  |
|                                                                                                    |                                                                                                    |             |                    |                    |  |  |  |  |
|                                                                                                    |                                                                                                    |             |                    |                    |  |  |  |  |
|                                                                                                    |                                                                                                    |             |                    |                    |  |  |  |  |
|                                                                                                    |                                                                                                    |             |                    |                    |  |  |  |  |
|                                                                                                    |                                                                                                    |             |                    |                    |  |  |  |  |
|                                                                                                    |                                                                                                    |             |                    |                    |  |  |  |  |
|                                                                                                    |                                                                                                    |             |                    |                    |  |  |  |  |
|                                                                                                    |                                                                                                    |             |                    |                    |  |  |  |  |
|                                                                                                    |                                                                                                    |             |                    |                    |  |  |  |  |
| Hilfe Abbrechen Zurück                                                                                                    | OK & Weiter                                                                                                    |             |                    |                    |  |  |  |  |

# Bild 9

Klicken Sie [OK & Weiter]

### Sonderrufnummern

Im nächsten Schritt wird das Routing für Sonderrufnummern festgelegt. Wenn Sonderrufnummern nicht über die ITSP Richtung geroutet werden sollen ist das entsprechend zu ändern.

| Einrichtung - Wizards - Zentrale Telephonie - Internet-Telefonie                                                                            |                                  |                 |                 |  |  |  |  |  |
|----------------------------------------------------------------------------------------------------|----------------------------------|-----------------|-----------------|--|--|--|--|--|
| Sonderrufnummern                                                                                                    |                                  |                 |                 |  |  |  |  |  |
| Hinweis:<br>Bitte stellen Sie unbedingt sicher, dass alle konfigurierten Sonderrufnummern von dem ausgewählten Provider unterstützt werden. |                                  |                 |                 |  |  |  |  |  |
| Sonderrufnummer                                                                                                    | Sonderrufnummer Gewählte Ziffern |                 |                 |  |  |  |  |  |
| 1                                                                                                    | 0C112                            |                 | htp_SIP-Trunk   |  |  |  |  |  |
| 2                                                                                                    | 0C110                            |                 | htp_SIP-Trunk ᅌ |  |  |  |  |  |
| 3                                                                                                    | 0C0137Z                          | htp_SIP-Trunk ᅌ |                 |  |  |  |  |  |
| 4                                                                                                    | 0C0138Z                          | htp_SIP-Trunk   |                 |  |  |  |  |  |
| 5                                                                                                    | 0C0900Z                          | htp_SIP-Trunk   |                 |  |  |  |  |  |
| 6                                                                                                    | 6 0C118Z htp_SIP-Trunk O         |                 |                 |  |  |  |  |  |

Bild 10

#### Klicken Sie [OK & Weiter]

anschließend wird die Statusseite angezeigt:

| Einrichtung - Wizards - Zentrale Telephonie - Internet-Telefonie |              |           |             |             |          |  |  |  |  |
|------------------------------------------------------------------|--------------|-----------|-------------|-------------|----------|--|--|--|--|
| Status der Internet-Telefonie Service Provider (ITSP)            |              |           |             |             |          |  |  |  |  |
|                                                                  | Provider     |           | Te          | eilnehmer   |          |  |  |  |  |
| Neustart                                                         | tp_SIP-Trunk | Aktiviert | +4951112340 | registriert | Diagnose |  |  |  |  |
|                                                                  |              |           |             |             |          |  |  |  |  |
|                                                                  |              |           |             |             |          |  |  |  |  |

#### Bild 11

Klicken Sie [OK & Weiter]

Auf der folgenden Seite wird die Richtung für die Standardamtsbelegung festgelegt und die Ortsnetzkennzahl abgefragt (notwendig für die Wahl im eigenen Ortsnetz). Die Ortsnetzkennzahl ist ohne Präfix (0) einzugeben.

| inrichtung - Wizards - Zentrale Telephonie - Internet-Telefonie |                                      |  |  |  |  |  |  |
|-----------------------------------------------------------------|--------------------------------------|--|--|--|--|--|--|
| Amtsholung                                                      |                                      |  |  |  |  |  |  |
| Amtsholung (Kennzahl zur Amtsholung) 0                          |                                      |  |  |  |  |  |  |
|                                                                 | Wählen über Provider htp_SIP-Trunk 🧿 |  |  |  |  |  |  |
| Ortskennzahl<br>Bitte geben Sie hier die Ortskennzahl ein.      |                                      |  |  |  |  |  |  |
| Ortsnetzkennzahl: 0 511                                         |                                      |  |  |  |  |  |  |
|                                                                 |                                      |  |  |  |  |  |  |

Bild 12

Klicken Sie [OK & Weiter]

| Einrichtung - Wizards - Zentrale Telephonie - Internet-Telefonie |    |  |  |  |  |  |  |
|------------------------------------------------------------------|----|--|--|--|--|--|--|
| Kennzahlen für die gezielte Amtsbelegung                         |    |  |  |  |  |  |  |
| Kennzahl für die gezielte Amtsbelegung                           |    |  |  |  |  |  |  |
| htp_SIP-Trunk                                                    | 81 |  |  |  |  |  |  |
|                                                                  |    |  |  |  |  |  |  |
|                                                                  |    |  |  |  |  |  |  |
|                                                                  |    |  |  |  |  |  |  |
| Bild 13                                                          |    |  |  |  |  |  |  |

Klicken Sie [OK & Weiter]

# Konfiguration der Durchwahlnummern

Auf dem htp SIP-Trunk wird das internationale Rufnummernformat verwendet.

In der hier vorgestellten Konfiguration (Standort enthält die internationale Vorwahl =49) muss daher die DuWa/CLIP Nummer im "Langformat" konfiguriert werden (komplette nationale Rufnummer ohne prefix z.B. 5111234....).

| -   |       |         |          |             |             |               |                       |          |               |
|-----|-------|---------|----------|-------------|-------------|---------------|-----------------------|----------|---------------|
|     | Rufnr | Vorname | Nachname | Anzeige     | DuWa        | Тур           | Fax Rufnr             | Fax DuWa | Berechtigung  |
| C   |       |         |          |             |             |               | ٥                     |          |               |
| 1   | 100   | John    | Smith    | John Smith  | 5111234100  | System Client | <u></u>               | -        | International |
| 1   | 101   | Janet   | Jones    | Janet Jones | 5111234101  | System Client | <u></u> -             | -        | International |
| P   | 102   | Bob     | Green    | Bob Green   | 5111234 102 | System Client | <u></u> -             | -        | International |
| 1   | -     | -       | -        | -           |             | Frei          | <ul> <li>-</li> </ul> | -        | International |
| P   | -     | -       | -        | -           | -           | Frei          | <ul> <li>-</li> </ul> | -        | International |
| P   | -     | -       | -        | -           | -           | Frei          | <ul> <li>-</li> </ul> | -        | International |
| P   | -     | -       | -        | -           | -           | Frei          | <b>O</b> -            | -        | International |
| P   | -     | -       | -        | -           | -           | Frei          | <ul> <li>-</li> </ul> | -        | International |
| 1   | -     | -       | -        | -           | -           | Frei          | <ul> <li>-</li> </ul> | -        | International |
| P   | -     | -       | -        | -           | -           | Frei          | <b>•</b> -            | -        | International |
| 1   | -     | -       | -        | -           | -           | Frei          | <ul> <li>-</li> </ul> | -        | International |
| 1   | -     | -       | -        | -           | -           | Frei          | <ul> <li>-</li> </ul> | -        | International |
| 1   | -     | -       | -        | -           | -           | Frei          | <b>O</b> -            | -        | International |
| P   | -     | -       | -        | -           | -           | Frei          | <ul> <li>-</li> </ul> | -        | International |
| P   | -     | -       | -        | -           | -           | Frei          | <b>•</b> -            | -        | International |
| P   | -     | -       | -        | -           | -           | Frei          | <ul> <li>-</li> </ul> | -        | International |
| e i |       | -       | -        | -           | -           | Frei          | <u>.</u> -            | -        | International |

Bild 14

# **Optionale Konfiguration im Expert Mode**

### **Konfiguration der Richtung**

Unter Experten-Modus->Telefonie->Leitung/Vernetzung->Richtung kann die Richtungskennzahl auf **"O**" geändert werden, damit diese Kennzahl den Rufnummern bei ankommenden Gesprächen der Rufnummer vorangestellt werden kann.

Die Ortsnetzkennzahl und die Anlagenrufnummer kommend <leer> gelassen werden, dann ist diese Information zwingend in der Durchwahl der Teilnehmer zu ergänzen.

| Experten-Modus - Telefonie |                          |                          |             |                          |  |
|----------------------------|--------------------------|--------------------------|-------------|--------------------------|--|
| Leitungen/Vernetzung       | Richtung                 |                          |             |                          |  |
| Leitungen                  | Richtung ändern          | Dicktungensemptor änder  | -           | Coosial Darameter Endern |  |
| ▼Richtung                  | Kichtung andern          | Kichtungsparameter ander |             | Spezial Parameter andern |  |
| ISDN                       |                          | Bishtunganama            | htp. CID Tr |                          |  |
| Rtg. 2                     |                          | Richlundshame.           |             |                          |  |
| Rtg. 3                     |                          | Richtungskennzahlen:     | 0           |                          |  |
| Rtg. 4                     |                          |                          |             |                          |  |
| Rtg. 5                     |                          | Amtskennziffer (2. AKZ): |             |                          |  |
| Rtg. 6                     | Gateway-Standort         |                          |             |                          |  |
| Rtg. 7                     |                          | Ländervorwahl:           | 49          |                          |  |
| UC Suite                   |                          | Ortenetzkonnzahl         |             |                          |  |
| Rtg. 9                     |                          | Onshetzkennzani.         |             |                          |  |
| Rtg. 10                    |                          | Anlagenrufnummer:        |             |                          |  |
| Rtg. 11                    | Anlagenrufnummer-kommend |                          |             |                          |  |
| htp_SIP-Tr                 |                          | Ländervorwahl:           | 49          |                          |  |
| Rtg. 13                    |                          |                          |             |                          |  |
| Rtg. 14                    |                          | Ortsnetzkennzahl:        |             |                          |  |
| Rtg. 15                    |                          | Anlagenrufnummer         |             |                          |  |
| Networking                 |                          | Anagen an anner.         |             |                          |  |
|                            |                          | Standort-Nummer:         |             |                          |  |
|                            | Anlagenrufnummer-gehend  |                          |             |                          |  |
|                            |                          | Ländervorwahl:           |             |                          |  |
|                            |                          |                          |             |                          |  |
|                            |                          | Ortsnetzkennzahl:        |             |                          |  |
|                            |                          | Anlagenrufnummer         |             |                          |  |
|                            |                          | Anagenananner.           |             |                          |  |
|                            |                          | Tin-RufNr unterdrücken:  |             |                          |  |
|                            | Überlaufrichtung         |                          |             |                          |  |
|                            |                          | Überlaufrichtung:        | Keine       |                          |  |
|                            | Wahlaussendung           |                          |             |                          |  |
|                            |                          |                          |             |                          |  |
|                            | Übernehmen Rückgängig    | Hilfe                    |             |                          |  |

Bild 15